## HOW TO SUBMIT TRANSCRIPT RELEASE AUTHORIZATION [FOR NEW MEMBERS]

## Note: Please make sure of your chapter organization when submitting your release.

| Home Mission Prospective Members Current Members Signature Programs                                                                                                    |
|----------------------------------------------------------------------------------------------------|
| UCI SORORITY & Search this website                                                                                                    |
| •Since 1973 •                                                                                                    |
| You are here: Home                                                                                                    |
| 2. Click on the Current Members tab and click on New Member Education                                                                                                    |
| Home     Mission     Prospective Members     Current Members     Signature Programs       UCI SORORITY &<br>FRATERNITY LIFE<br>- Since 1973 -     New Member Education     Search this website                                                                                                    |
| You are here: Home                                                                                                    |
| 3. Click on <b>Submit Transcript Release Authorization button</b> and login using your UCI NET ID and Password.                                                                                                    |
| Submit Transcript Release Authorization form average enline                                                                                                    |
| <ul> <li>The Transcript Release Authorization form allows SFL to compile quarterly/cumulative spectrum se grade reports are compiled and included in a Community Scholarship Report.</li> <li>NOTE: Students will be asked to login using their UCI NETID and select the organization they are joining.</li> </ul> |
| UCI University of<br>California, Irvine                                                                                                    |
| Login with your UCInetID                                                                                                    |
| Example: ptanteater t~                                                                                                    |
| Password Forget your password?                                                                                                    |
| Login                                                                                                    |
| Activate my UCinetID • Need help logging in?<br>View recent account activity                                                                                                    |
|                                                                                                    |

4. You will be asked to select <u>your SFL organization</u> from a drop down list and remember to click the checkbox to affirm Transcript Release. When finished, click **SUBMIT** button.

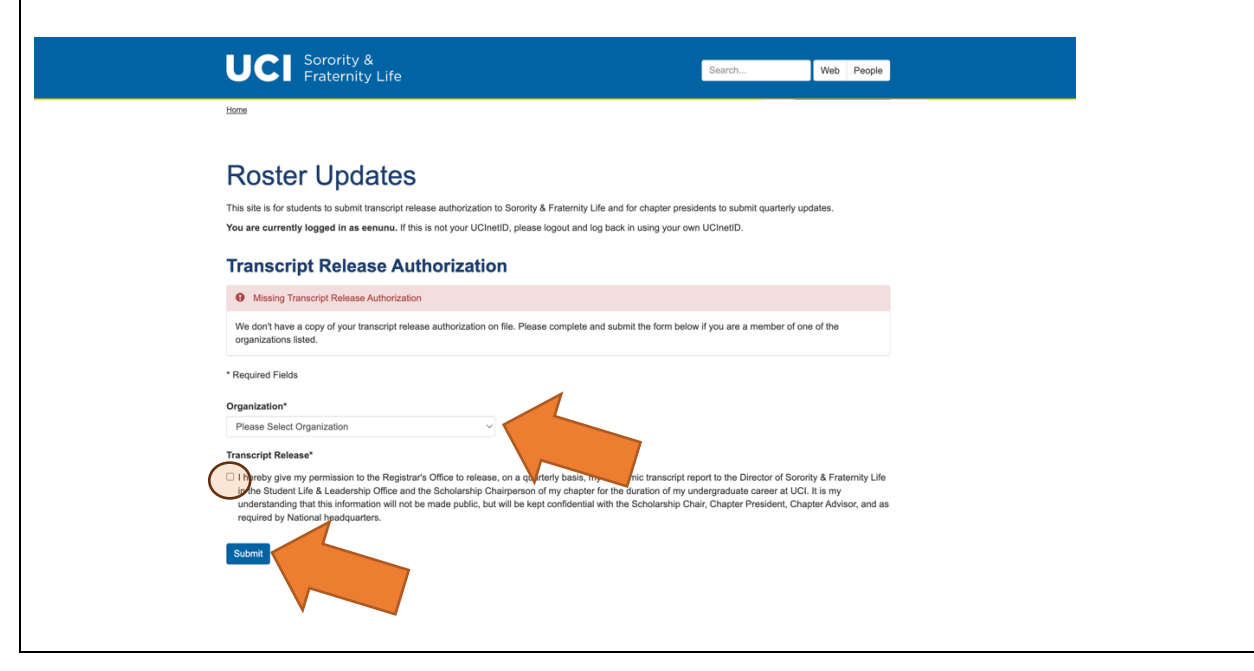